## FIRMWARE DOCUMENTATION

### APPLICABLE PRODUCTS

Note: Updating firmware does <u>not</u> affect user-configured settings.

# *CyTime* ™ Event Manager EM-100

This document contains information about updating firmware to the latest released versions for the CyTime<sup>™</sup> Event Manager, models EM-100-25 and EM-100-UNL from Cyber Sciences.The information applies to the following catalog numbers:

- EM-100-25
- EM-100-UNL

#### UPDATE INSTRUCTIONS

CyTime Event Manager firmware can be updated over a network. First download the latest firmware update (zip file) from the Cyber Sciences web site (<u>www.cyber-sciences.com/downloads</u>) and extract all files.

#### UPDATE PROCESS OVERVIEW:

1) **DOWNLOAD** firmware update zip.

2) **UPLOAD** files to CyTime Event Manager using 'Import' Button on Setup page.

3) **LOGOUT** unit by selecting the 'Close' button on the pop-up menu.

4) **CONFIRM** update by viewing 'Version' button on Setup page.

**1.DOWNLOAD** firmware files to a folder in a known location on your PC, such as the Windows Desktop:

- a. Double-click the firmware zip file.
- b. Choose "Extract all files."

**2.Upload** all files to the Event Manager:

- a. Select 'Import' button on Setup page in the Event Manager software. This opens Windows Explorer. Navigate to the folder with extracted firmware files. (.bin file)
- b. Click the firmware file to select it, then click 'Open' to select file and upload it to the Event Manager.

#### **3.LOGOUT** of the Event Manager:

- a. Once the firmware update file has been selected, a popup screen will appear - Click the 'Close' button to log out. The Event Manager will then update (1-2 minutes).
- b. Once the Event Manager is finished updating it will come back on-line, then log back into the Event Manager
- c. Click the 'Version' button on the Setup page and confirm the version number is now updated.

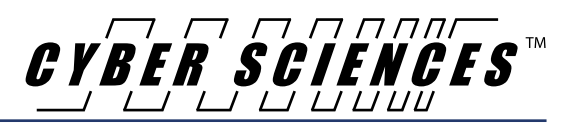

Doc. no: FW-EM-01